## A1粉末からDefocus曲線を作成する。

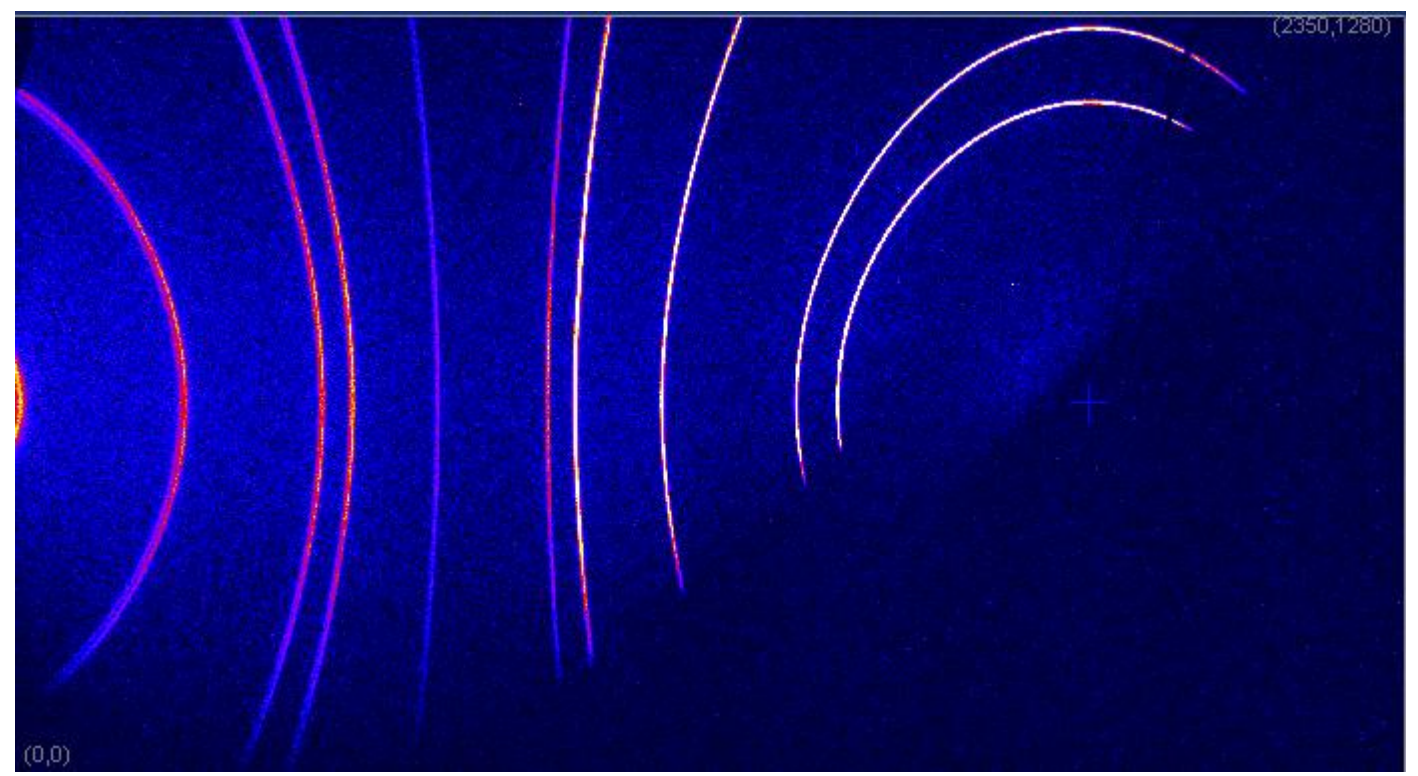

 $\alpha$ 、 $\beta$ 共1 d e g間隔の極点図を作成する。ファイル名はミラー指数とする。

| ्य]111.asc        | 290 KB | RINT2000アスキー |
|-------------------|--------|--------------|
| 🕄 200.asc         | 288 KB | RINT2000アスキー |
| <u>स्</u> 220.asc | 288 KB | RINT2000アスキー |

## PFZeroDataCut で Zero データを削除

| 111Zcut.asc                             | 179 KB | RINT2000アスキー  |
|-----------------------------------------|--------|---------------|
| 200Zcut.asc                             | 190 KB | RINT2000アスキー  |
| 220Zcut.asc                             | 189 KB | RINT2000アスキー  |
| AscPOleFileChanger $2 \text{ (SM 3)}$ , | 規格化    | を行って TXT2 を作成 |

| {111}              | {200}                      | {220}              |     |
|--------------------|----------------------------|--------------------|-----|
| before1088.6       | ▲ before575.78             | before368.42       |     |
| 111Zcut-chMS       |                            | ▼TXT2 TXT [        | ASC |
| Auto Input I       | Roring direction angle 0,0 | deg. 🗸 Smoothing 3 | ~   |
| Standardlize Start | after                      |                    |     |

| 1220Zcut-chMS2.TXT  | 340 KB | テキスト文書 |
|---------------------|--------|--------|
| 🗿 200Zcut-chMS2.TXT | 342 KB | テキスト文書 |
| 🗿111Zcut-chMS2.TXT  | 311 KB | テキスト文書 |

DefocusMakeTABLE ソフトウエアで多項式近似を行う。

| DefocusmakeTABLE 3.153GT by CTR                                                                                                    |  |  |  |
|----------------------------------------------------------------------------------------------------|--|--|--|
| File Help SM-Mode                                                                                                    |  |  |  |
| Ppath C:¥tmp3                                                                                                    |  |  |  |
| Filename 111Zcut-chMS2.TXT                                                                                                    |  |  |  |
| Alfa Numb 50 File number 1                                                                                                    |  |  |  |
| Object Alfa         StartAlfa(Center: 0.0)         6.0         StepAlfa         1.0         alfastart 6.0 Alfastop 55.0                                                                                                    |  |  |  |
| Fitting Fu 5 💌 🗌 Max Limit                                                                                                    |  |  |  |
| Y-positions(,) 1.0,2.0,3.0,4.0,5.0,6.0,7.0                                                                                                    |  |  |  |
| C¥tmp3                                                                                                    |  |  |  |
| Target Filename 111                                                                                                    |  |  |  |
| Normlize Auto(RINT)  Collect defocus files.                                                                                                    |  |  |  |
| Calc                                                                                                    |  |  |  |
| {111}、{200}、{220}を計算する。                                                                                                    |  |  |  |
| <ul> <li>Preal220-1F.txt</li> <li>1 KB デキスト文書</li> <li>220-1F.txt</li> <li>1 KB デキスト文書</li> <li>Preal200-1F.txt</li> <li>1 KB デキスト文書</li> <li>200-1F.txt</li> <li>1 KB デキスト文書</li> <li>200-1F.txt</li> <li>1 KB デキスト文書</li> <li>Preal111-1F.txt</li> <li>1 KB デキスト文書</li> <li>111-1F.txt</li> <li>1 KB デキスト文書</li> </ul> |  |  |  |
| Collect defocus files.<br>で TXT ファイルを結合する。                                                                                                    |  |  |  |
| AddDefocusFile 1.053GT by CTR                                                                                                    |  |  |  |
| File Help       File select(Select *F.txt not real*F.txt)       111-1F.txt 200-1F.txt 220-1F.txt                                                                                                    |  |  |  |
| Append Defcous TABLE<br>Create FileName Al-Defocus Defocus TABLEmake                                                                                                    |  |  |  |
| Excel format COR format<br>Excel format V Start angle 0.0 Stop angle 90.0 Step 5.0 ExcelFile ma Step 5.0 FileconditionSize                                                                                                    |  |  |  |
| 多項式近似ファイルを複数選択し、Defocusファイル名を指定してTABLEmake                                                                                                    |  |  |  |

ilename,alfanumber,alfastartangle,alfastep,function-n,mm, 10/05/10 DefocusmakeTABLE 3.153GT by CTR for DefocusCalc,
 1112cut-chMS2.TXT,50,6.0,1.0,5,1.0,0.9044816375444426,0.02331307325700733,-0.0016422733131736017,4.4885941326874685E-5,-6.73158786737577E 200Zcut-chMS2.TXT,55,5.0,1.0,5,1.0,0.9802148659386009,5.304904555954127E-4,1.2544149925439787E-4,-1.0955507160676212E-5,1.7232216145829022
 220Zcut-chMS2.TXT,55,13.0,1.0,5,1.0,1.012409734912462,-0.015537740424394222,0.0016943384619809267,-6.231525978049488E-5,9.397863248403927E

このファイルがAscPoleFileChanger2のDefocusファイルです。

重要なのは、TABLEの先頭はMiller指数です。

AscPoleFileChanger2で処理する場合、処理ファイルのMiller指数と比較されます。

| 🗃 AI- | Defocus.txt                       | 1 KB 7+水文書                |                  |       |
|-------|-----------------------------------|---------------------------|------------------|-------|
|       | UT<br>Absorption coefficien(200.0 | 1/cmPenetration deptr 1.0 | <b>cm</b> 🔽 1/Kt | Graph |
|       | C:¥tmp3¥AI-Defocus                | s.txt                     |                  | check |
|       | Limit Alfa Defocus Value          | Free (LimitValue 0) 🗸 🗸   | ✓ 1/Ra           | Graph |

## 例えば、{111} 極点図を処理すると

| 🕌 Asc          | PoleFileChanger2 4.322GT by CTI                | 2                   |                        |
|----------------|------------------------------------------------|---------------------|------------------------|
| File H         | lelp                                           |                     |                        |
|                | File(*.asc,*.Asc,*ASC)<br>C:¥tmp3¥111Zcut.asc  |                     | before                 |
|                | 111Zcut-chMDL70S                               |                     | TXT2 TXT ASC           |
| - Meas<br>Schu | ureMethod<br>Iz reflection method              | Schulz reflection   | method 💌               |
| Index          | (h,k,l)<br>1,1,1 1,1,1                         | Change              |                        |
|                | RD<br>Auto Input Roring direction              | angle 0,0 de        | eg. V Smoothing        |
|                | MeasurePosition&Slitsize<br>LowBackgrand       | mm 2Theta           | Angle 0.0 deg.         |
|                | Peak 10.0                                      | mm 2Theta           | Angle 00 deg.          |
|                | HighBackgrand 0.0                              | mm 2Theta           | Angle 0,0 deg.         |
|                | -MeasurePosition&Slitsize Search TABL          | E(*.txt)            | check                  |
|                | Back Delete Mode                               | wMode 🗌 Highl       | Mode Nothing Graph     |
|                | UT<br>Absorption coefficien 200,0 1/cmPer      | netration deptr 1.0 | cm <b>v</b> 1/Kt Graph |
|                | Defocus TABLE(*.txt)<br>C:¥tmp3¥AI-Defocus.txt |                     | check                  |
|                | Limit Alfa Defocus Value 0.70                  | ~                   | ☑ 1/Ra Graph           |
|                | Standardlize Start after                       |                     |                        |

をクリックすると

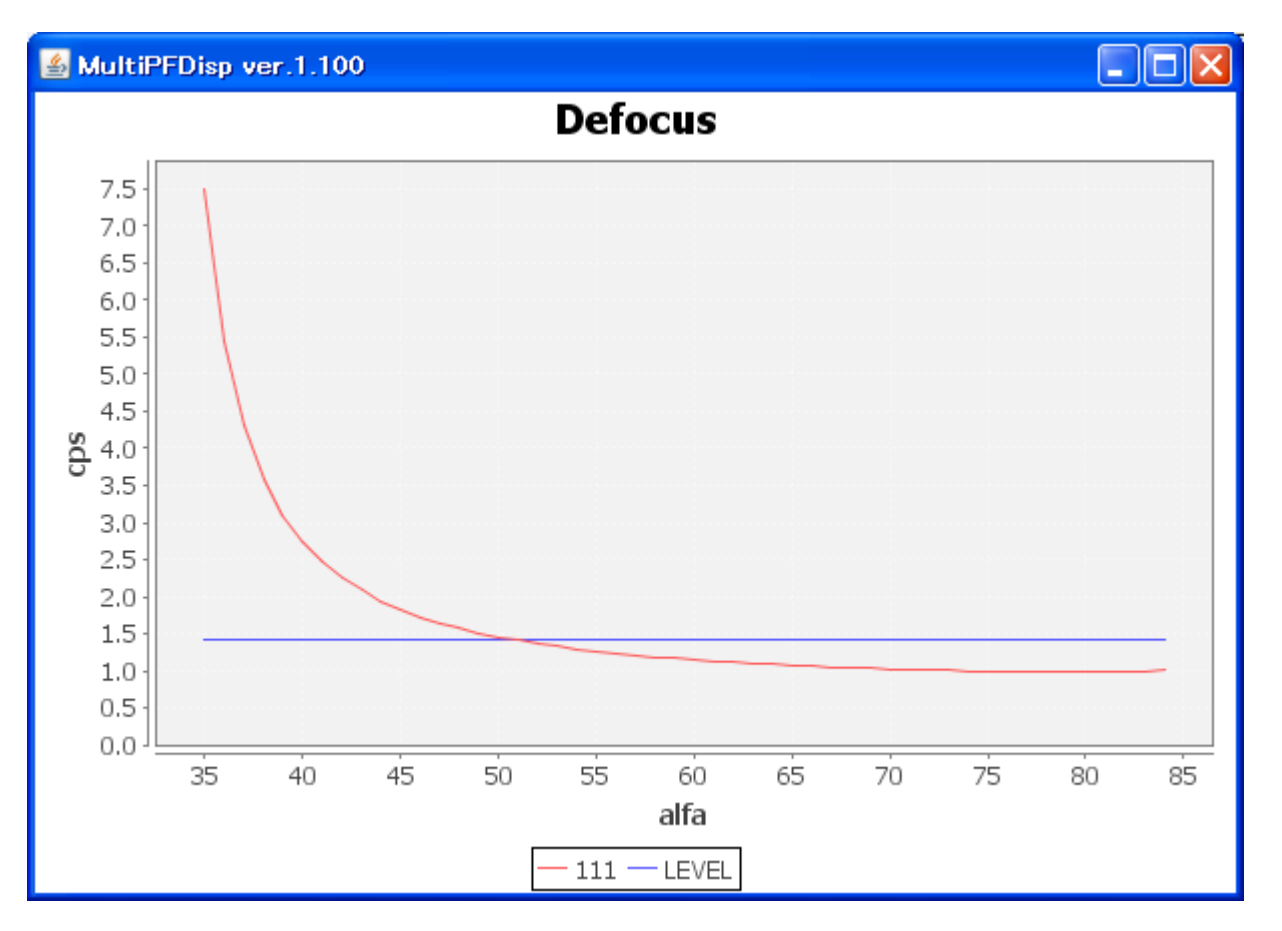

が表示されます。Defocus補正を0.7で切ると

Before

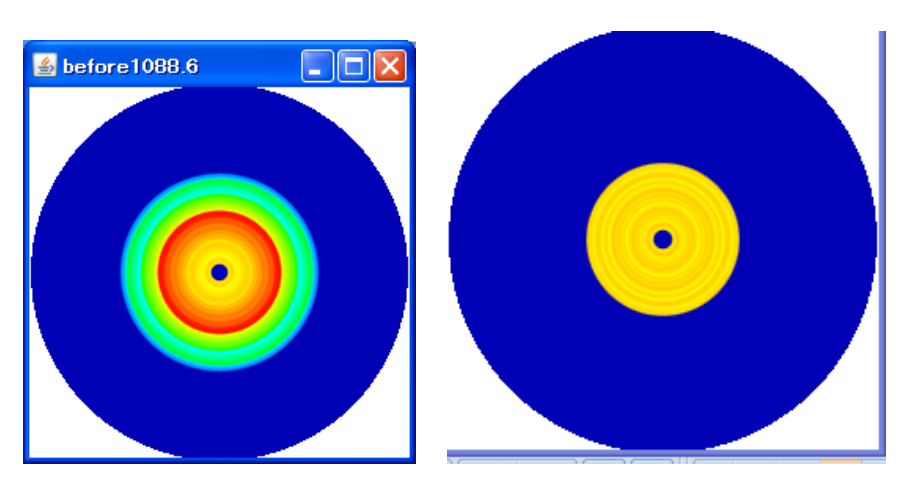

となり補正が行われます。

Imageデータは5度間隔で73Imageデータを測定
 Defcousは2DPで1度間隔の極点図を作成
 実際の被検試料は2DPで5度間隔の極点図を作成する。

Graph